#### Belépés a virtuális osztályterembe! <sup>©</sup> Lépésről lépésre kisokos – Google Classroom

1. Jelentkezz be a SAJÁT e-mail címedre. ( <u>www.gmail.com</u> )

### 2. Nyisd meg ezt az oldalt: <u>https://classroom.google.com/</u>

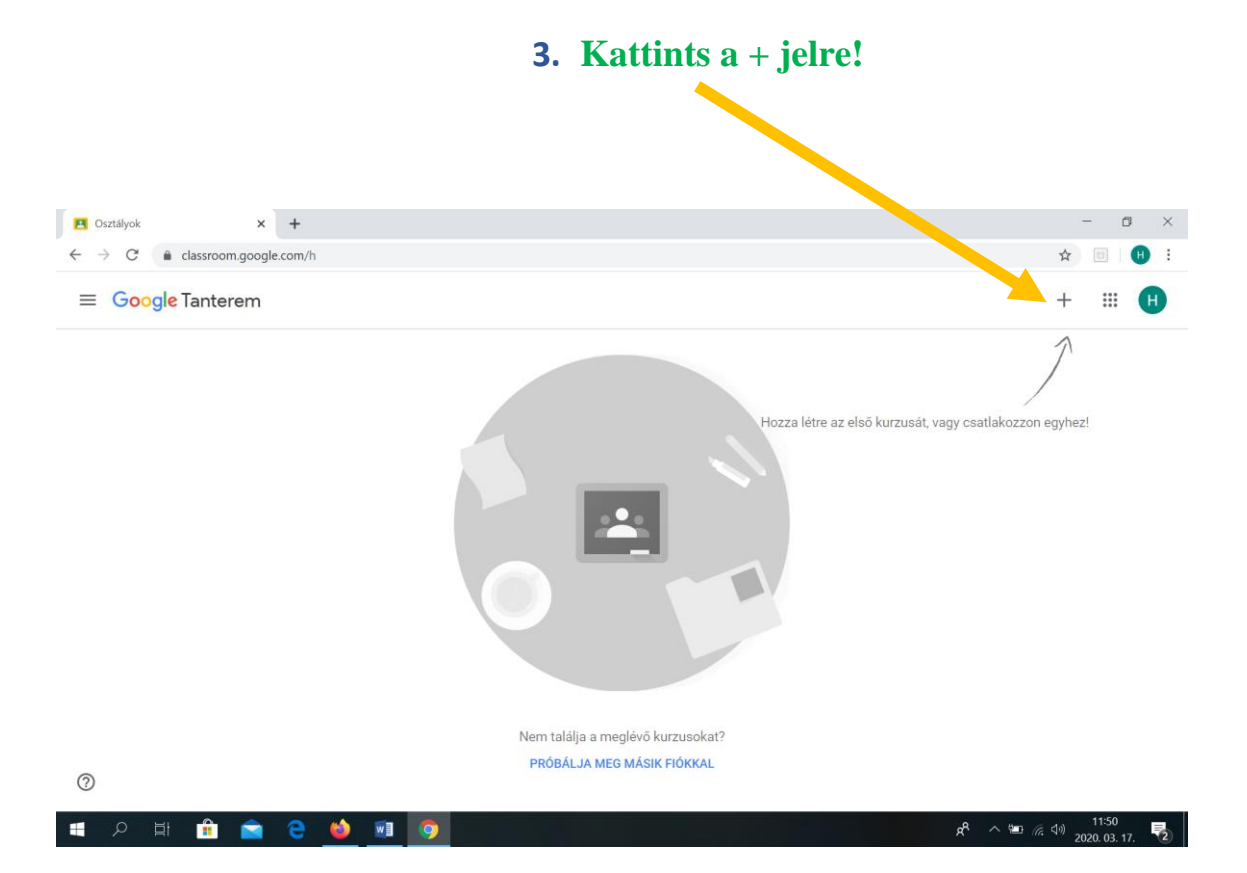

## 4. Ez a kép fog megjelenni, itt kattints a : Jelentkezés a kurzusra

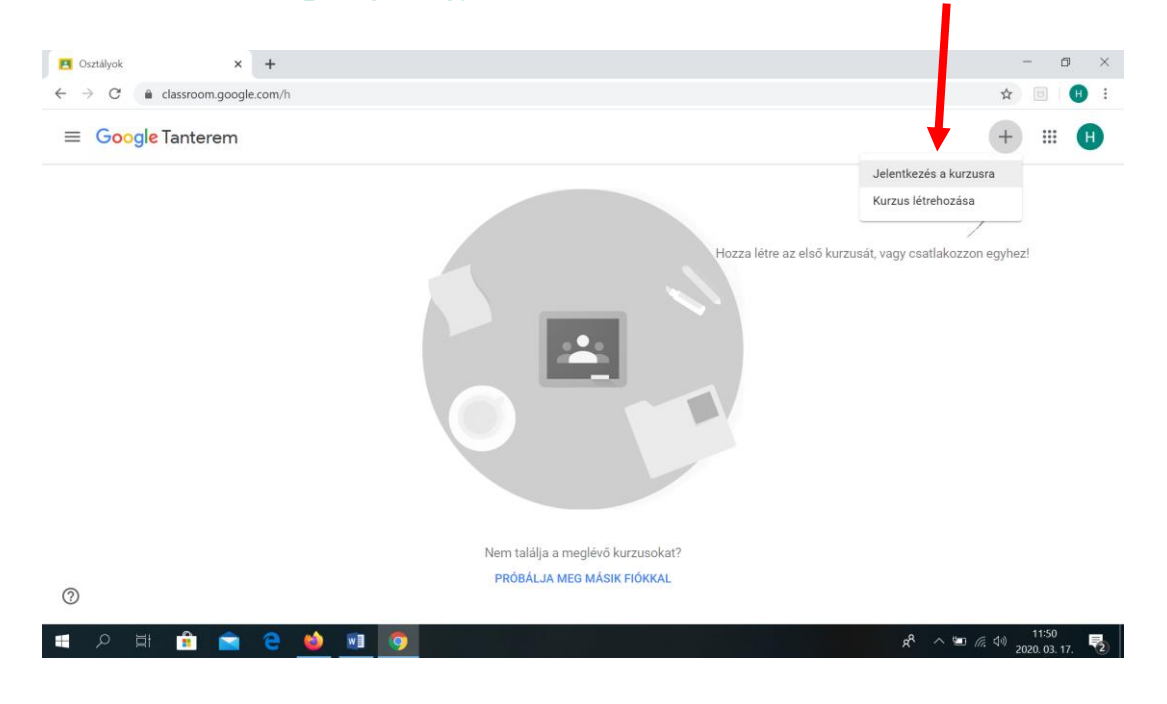

# 5. Ekkor ezt fogod látni:

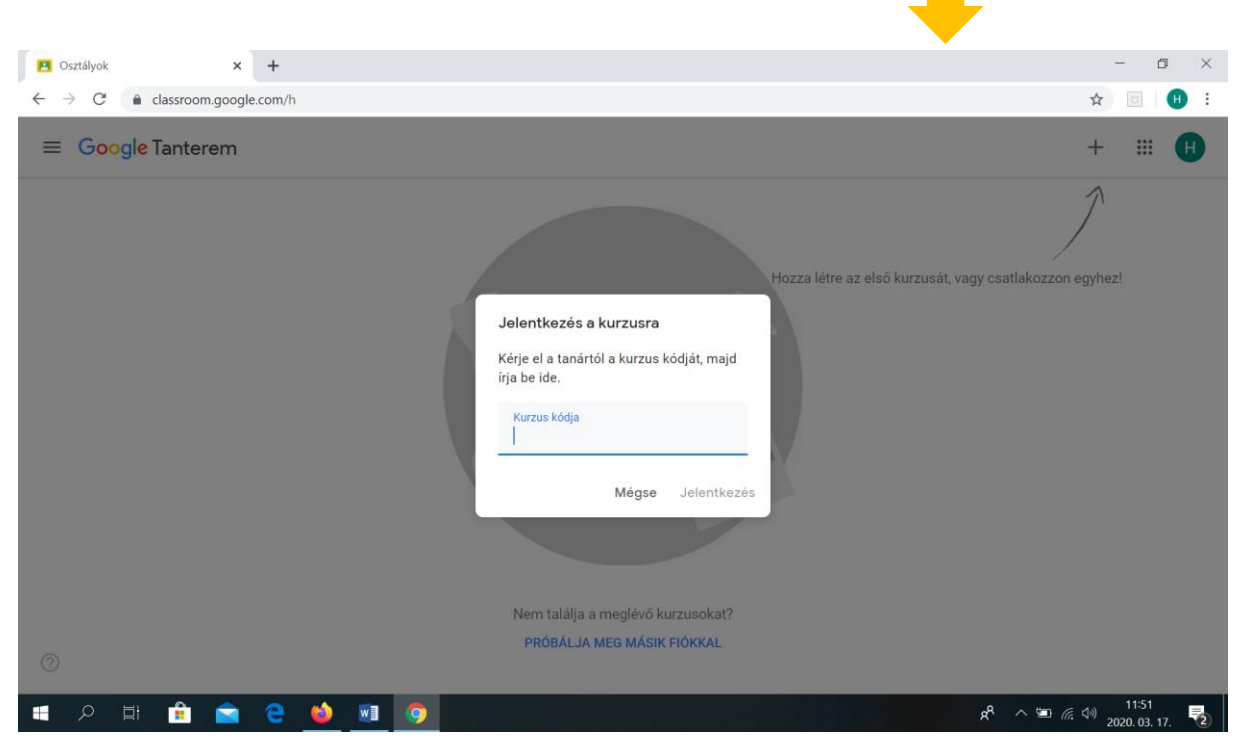

## 6. <u>Írd be</u> elsőként a magyarhoz tartozó kódot: gqrqpti

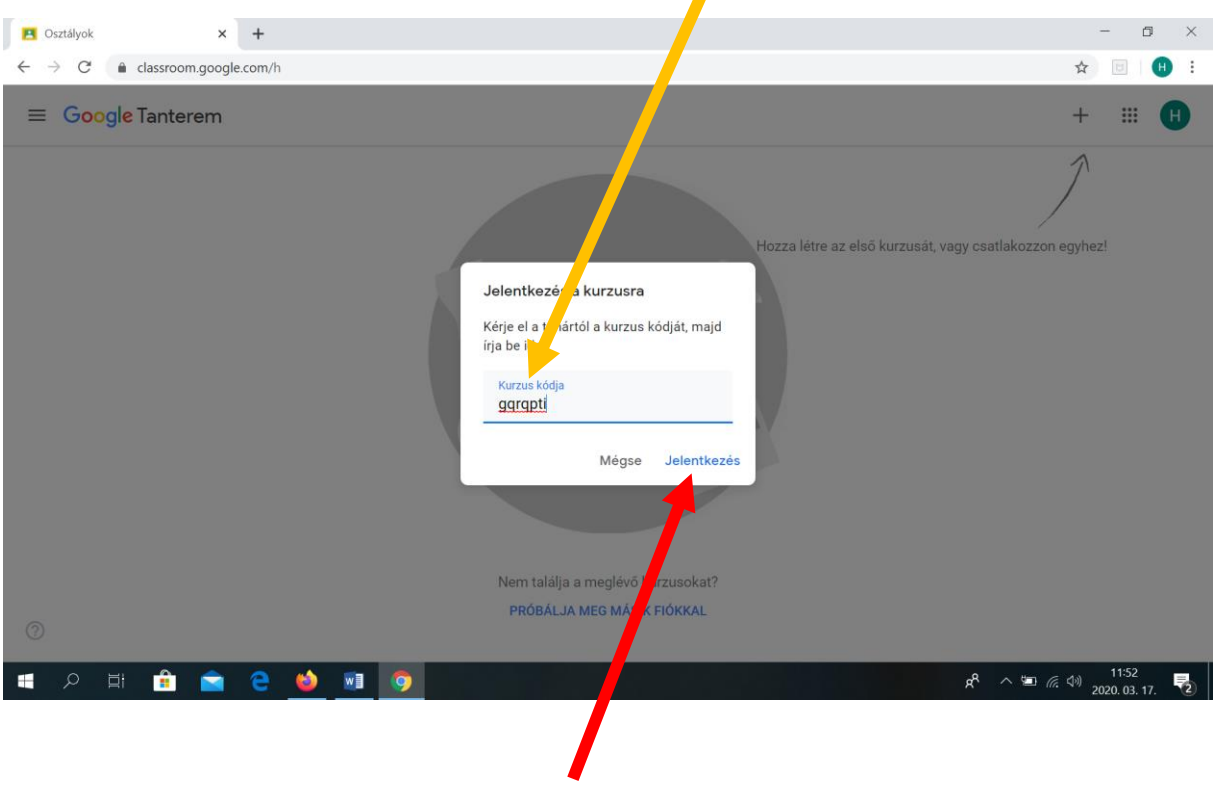

7. Majd kattints a Jelentkezés gombra!

Ezt fogod látni:

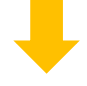

| Magyar nyelv és irodalom                                                   | Fal                                                                                                    | Feladatok            | Személyek |                      |  |
|----------------------------------------------------------------------------|----------------------------------------------------------------------------------------------------|----------------------|-----------|----------------------|--|
| Magyar nye                                                                 | v és irodalo                                                                                                    | m                    |           |                      |  |
| Közelgő<br>Pompási Nincs egy sürgős<br>feladat sem.<br>Összes megtekintése | Osszon meg valan                                                                                                    | nit a kurzus tagjaiv | al        |                      |  |
|                                                                            | Itt találja a kurzus híreit és léphet kapcsolatba a kurzus résztvevőivel<br>同 Megtekintheti az újonnan közzétett feladatokat. |                      |           | kurzus résztvevőivel |  |

## 8. Kattints a bal sarokban lévő 3 vonalra:

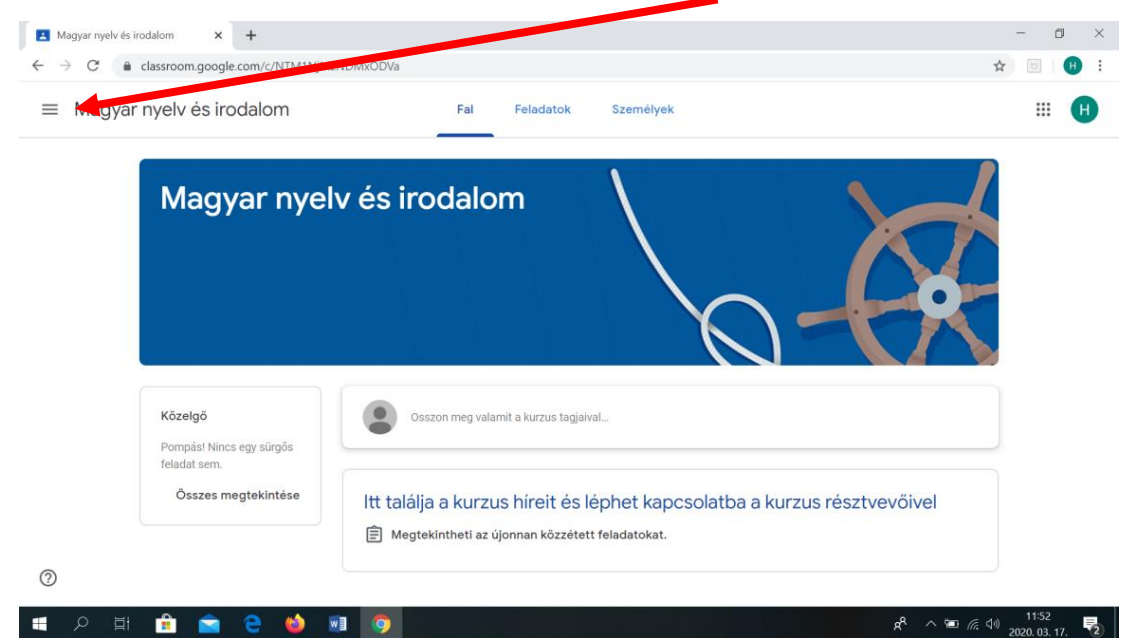

# Ezt képet fogod látni:

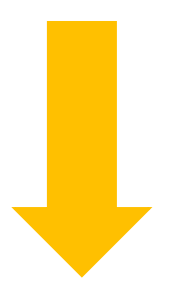

#### 9. Kattints arra, hogy Kurzusok!

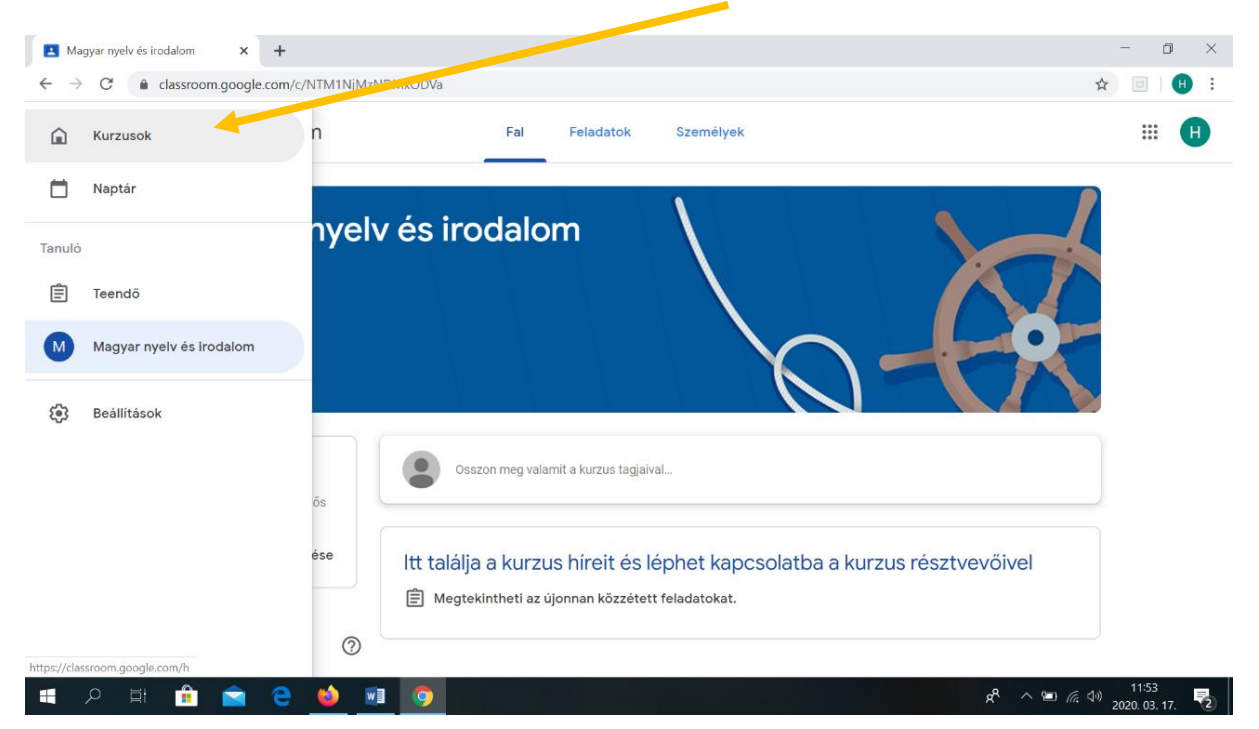

Ha ezt fogod látni, hurrááááá, ügyesen dolgoztál, a magyarórákon már "bent csücsülsz". 😊

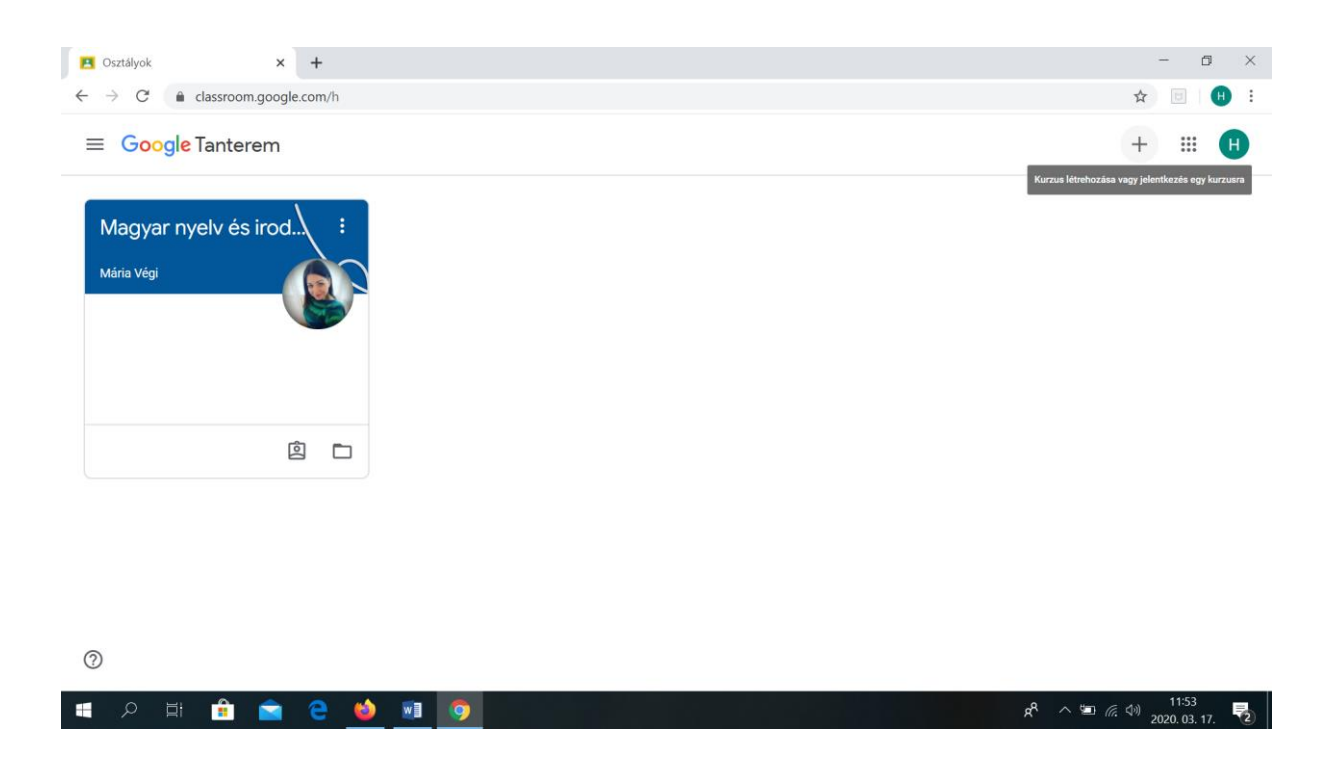

Most, hogy ilyen ügyesen megoldottad a jelentkezést, kérlek, TEDD EZT MEG még két alkalommal, hiszen a MATEMATIKA és KÖRNYEZETISMERET tantárgyak óráján is nagyon várunk! <u>Kövesd</u> a lépéseket ugyanígy, <u>menj vissza</u> a kezdő lépésre, de a kódok beírása során <u>ügyelj arra</u>, hogy most ne a magyar, hanem a matematika, majd a környezetismeret kódját írd be! ♥Nagyon bízunk bennetek! ♥ Ügyesek vagytok! ♥